Université Badji Mokhtar, Annaba Département d'informatique, Cous développement mobile

# Installation et configuration de l'environnement de développement

#### Android studio pour Windows

### Les outils nécessaires

• Il vous faut :

| Jtilisateurs ▶ user ▶ Téléchargements ▶ Android ▶ |  |  |  |  |  |
|---------------------------------------------------|--|--|--|--|--|
| Partager avec 🔻 Graver Nouveau dossier            |  |  |  |  |  |
| Nom                                               |  |  |  |  |  |
| android-studio-bundle-141.2456560-windows.exe     |  |  |  |  |  |
| 🚄 jdk-8u71-windows-i586.exe                       |  |  |  |  |  |
| haxm-windows_v6_0_1.zip                           |  |  |  |  |  |
|                                                   |  |  |  |  |  |
|                                                   |  |  |  |  |  |
|                                                   |  |  |  |  |  |

### Les outils nécessaires

 JDK : Android est un système d'exploitation basé sur la technologie Java.

C'est pour ça, avoir le JDK (java développement Kit) est nécessaire.

 IL faut dans ce cas avoir la version la plus récente par rapport à la version du Studio que vous souhaitez l'installer ex : android studio 1.4 nécessite l'utilisation du JDK 1.7 et sabri.ghazi@univ-annaba.dz

## Vérifier la version du java

 Pour savoir la version du java installée sur votre machine, lancez la

C:\Windows\system32\cmd.exe

Microsoft Windows [version 6.1.7601] Copyright (c) 2009 Microsoft Corporation. Tous droits réservés.

C:\Users\user>java -version java version "1.8.0\_71" Java(TM) SE Runtime Environment (build 1.8.0\_71-b15) Java HotSpot(TM) Client VM (build 25.71-b15, mixed mode, sharing)

C:\Users\user>

ΣX

#### Si java n'est pas installée Il faut télécharger la version qui convient a votre système d'exploitation (linux, MacOS,

Fichier Édition Affichage Historique Marque-pages Outils ?

🗢 Java SE Development Kit 8 ... 🗙 -+-

www.oracle.com/technetwork/java/javase/downloads/jdk8-downloads

q jdk 1.8download G

Linux

Linux Linux Linux Linux Linux Mac ( Solar Solar

Solar

Solar Wind

Wind

Java SE Development Kit 8u71 You must accept the Oracle Binary Code License Agreement for Java SE to download this software.

Accept License Agreement I Decline License Agreement

| Product / File Description | File Size | Download                             |
|----------------------------|-----------|--------------------------------------|
| ARM 32 Hard Float ABI      | 77.71 MB  | jdk-8u71-linux-arm32-vfp-hflt.tar.gz |
| ARM 64 Hard Float ABI      | 74.65 MB  | jdk-8u71-linux-arm64-vfp-hflt.tar.gz |
| x86                        | 154.75 MB | jdk-8u71-linux-i586.rpm              |
| x86                        | 174.91 MB | jdk-8u71-linux-i586.tar.gz           |
| x64                        | 152.74 MB | jdk-8u71-linux-x64.rpm               |
| x64                        | 172.9 MB  | jdk-8u71-linux-x64.tar.gz            |
| DSX                        | 227.24 MB | jdk-8u71-macosx-x64.dmg              |
| is SPARC 64-bit            | 139.78 MB | jdk-8u71-solaris-sparcv9.tar.Z       |
| is SPARC 64-bit            | 99.05 MB  | jdk-8u71-solaris-sparcv9.tar.gz      |
| is x64                     | 139.98 MB | jdk-8u71-solaris-x64.tar.Z           |
| is x64                     | 96.19 MB  | jdk-8u71-solaris-x64.tar.gz          |
| ows x86                    | 181.21 MB | jdk-8u71-windows-i586.exe            |
| owe x64                    | 196 55 MB | idk-9u71-windows-y64 eye             |

Java SE Development Kit 8u72

You must accept the Oracle Binary Code License Agreement for Java SE to download this software

| Accept License Agre        | ement 🔍 De | cline License Agreement    |
|----------------------------|------------|----------------------------|
| Product / File Description | File Size  | Download                   |
| Linux x86                  | 154.74 MB  | jdk-8u72-linux-i586.rpm    |
| Linux x86                  | 174.92 MB  | idk-8u72-linux-i586.tar.oz |

| Linux x86                           | 154.74 MB | jdk-8u72-linux-i586.rpm         |
|-------------------------------------|-----------|---------------------------------|
| Linux x86                           | 174.92 MB | jdk-8u72-linux-i586.tar.gz      |
| Linux x64                           | 152.75 MB | jdk-8u72-linux-x64.rpm          |
| Linux x64                           | 172.94 MB | jdk-8u72-linux-x64.tar.gz       |
| Mac OS X x64                        | 227.27 MB | jdk-8u72-macosx-x64.dmg         |
| Solaris SPARC 64-bit (SVR4 package) | 139.76 MB | jdk-8u72-solaris-sparcv9.tar.Z  |
| Solaris SPARC 64-bit                | 99.05 MB  | jdk-8u72-solaris-sparcv9.tar.gz |
| Solaris x64 (SVR4 package)          | 140.02 MB | jdk-8u72-solaris-x64.tar.Z      |
| Solaris x64                         | 96.18 MB  | jdk-8u72-solaris-x64.tar.gz     |
| Windows x86                         | 181.75 MB | jdk-8u72-windows-i586.exe       |
| Windows x64                         | 187.03 MB | jdk-8u72-windows-x64.exe        |
| COLIPS développeme                  | nt mobile | 2                               |

5 developpement mobile, Java SE Development Kit 8u71 Demos and Samples

You must accept the Oracle BSD License, to download this software.

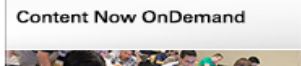

NOMINATE NOW

🚔 Java

Webcast

Virtual

Summit

Technology

Developer Training

October 25 - 29, 2015

San Francisco, U.S.

**Register Now** 

🖹 JavaOne

Duke's

Choice Award 2015

👻 lava

Tutorials

Java.com

😸 Java SE Development Kit 8 Update 71 - Setup

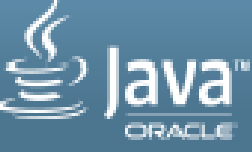

Welcome to the Installation Wizard for Java SE Development Kit 8 Update 71

This wizard will guide you through the installation process for the Java SE Development Kit 8 Update 71.

The Java Mission Control profiling and diagnostics tools suite is now available as part of the JDK.

| OURS | déve | lopp | ement | mobile, |
|------|------|------|-------|---------|
|      |      | -    |       |         |

Next >

Cancel

<del>I ghazi@univ-annab</del>i

| Java SE Development Kit 8 Update 71 - Custom Setup                                                                              |                                                                                                    |  |  |  |
|----------------------------------------------------------------------------------------------------|----------------------------------------------------------------------------------------------------|--|--|--|
|                                                                                                    |                                                                                                    |  |  |  |
| Select optional features to install from the list below. You car installation by using the Add/Remove Programs utility in the C | n change your choice of features after<br>Control Panel                                                                                                    |  |  |  |
| Development Tools Source Code Public JRE                                                                                        | Feature Description<br>Java SE Development Kit 8<br>Update 71, including the JavaFX<br>SDK, a private JRE, and the Java<br>Mission Control tools suite. This<br>will require 180MB on your hard<br>drive. |  |  |  |
| Install to:<br>D:\JDK 1.8\                                                                                                    | <u>C</u> hange                                                                                                    |  |  |  |
| COURS déve <mark>bue</mark> re<br>sabr <del>i.ghazi@univ-ar</del>                                                               | t moluilat > Cancel                                                                                                    |  |  |  |

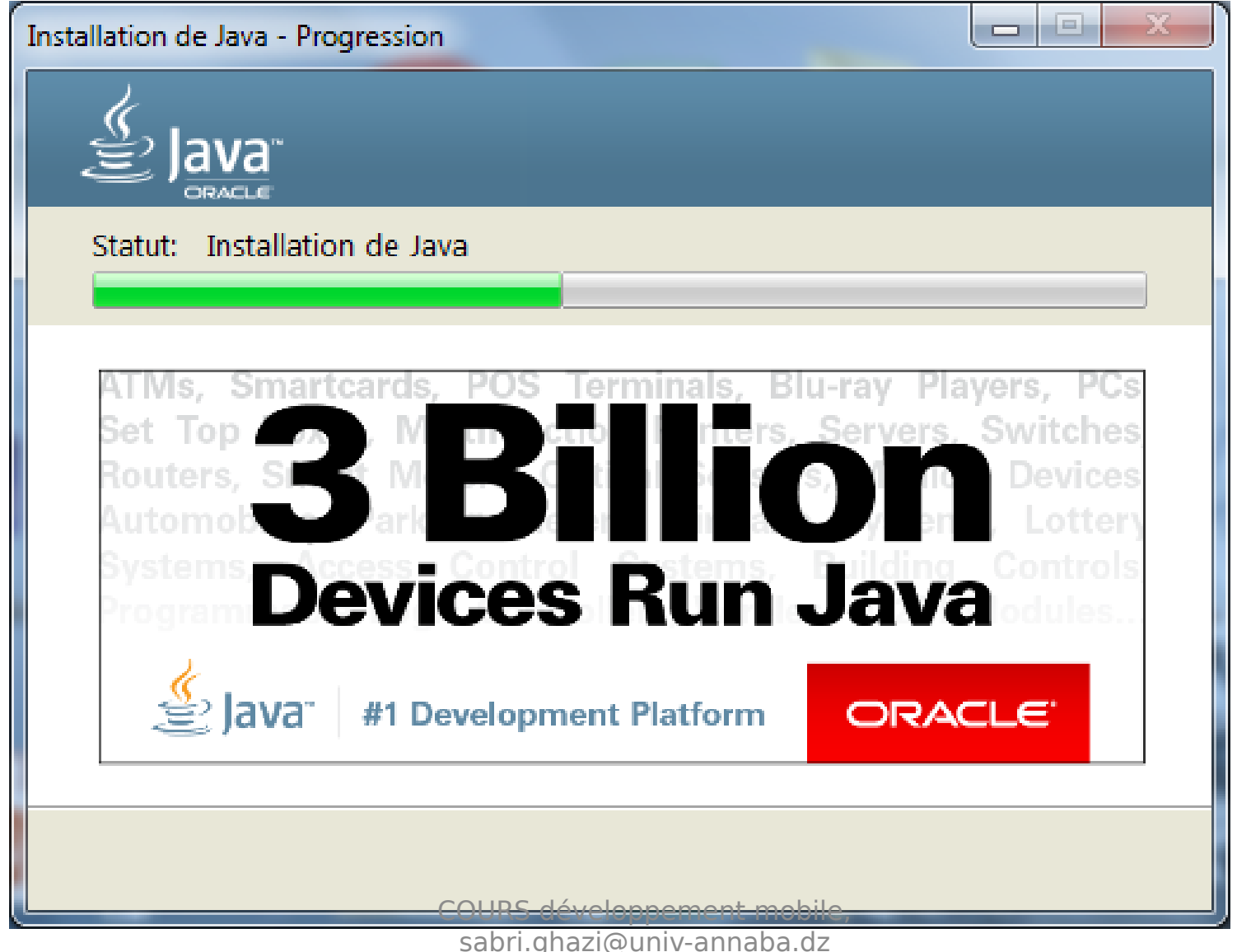

| B Java SE Development Kit 8 Update 71 - Complete                                                                                           | x |
|----------------------------------------------------------------------------------------------------|---|
| Java"                                                                                                    |   |
| Java SE Development Kit 8 Update 71 Successfully Installed                                                                                 |   |
| Click Next Steps to access tutorials, API documentation, developer guides, release notes<br>and more to help you get started with the JDK. |   |
| <u>N</u> ext Steps                                                                                                    |   |
| COURS développement m <mark>obile<sub>Close</sub><br/>sabri.ghazi@univ-annaba.dz</mark>                                                    |   |

 Au départ il suffit de lancer le programme d'installation:

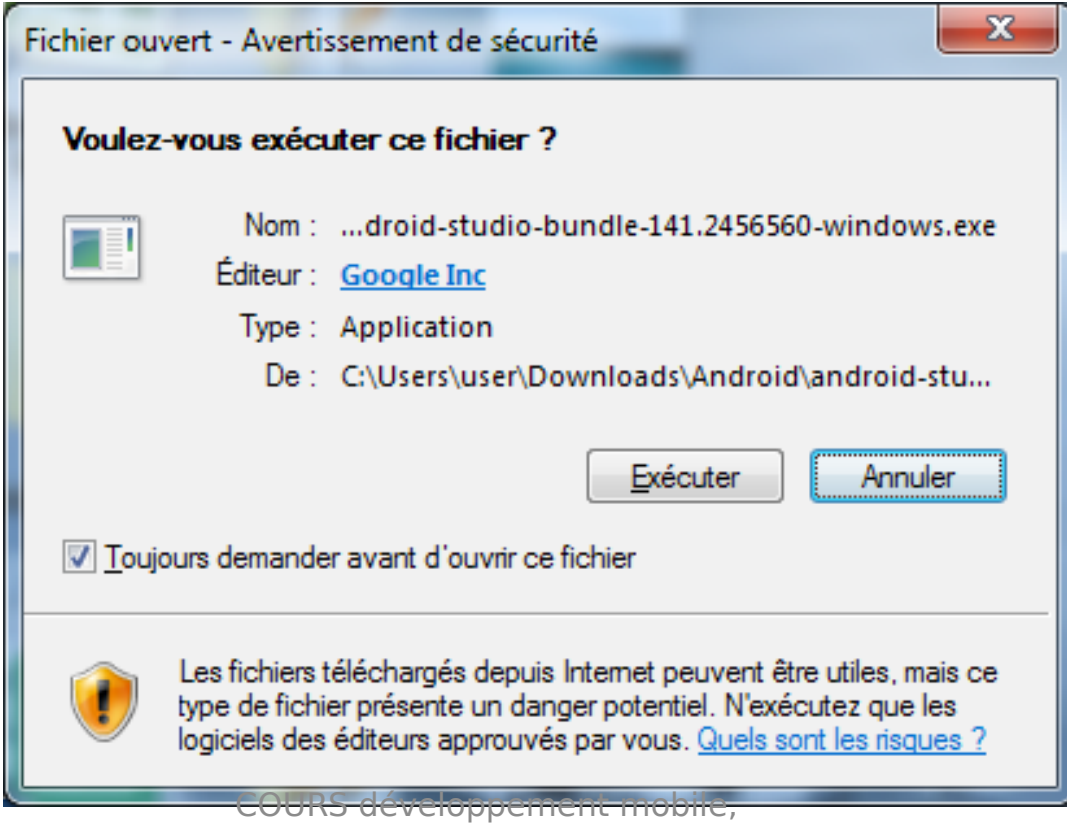

sabri.ghazi@univ-annaba.dz

#### 🚳 Android Studio Setup

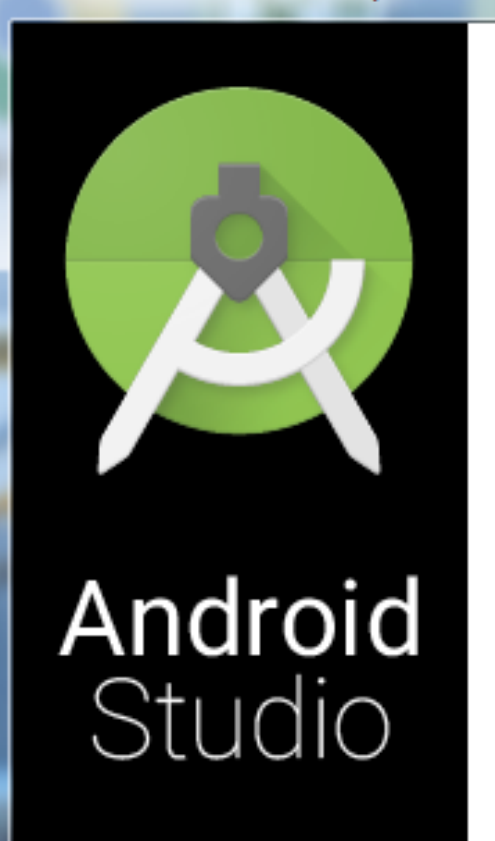

#### Welcome to Android Studio Setup

х

Cancel

Setup will guide you through the installation of Android Studio.

It is recommended that you close all other applications before starting Setup. This will make it possible to update relevant system files without having to reboot your computer.

Next >

Click Next to continue.

COURS développement mobile

< Back

sabri.ghazi@univ-annaba.dz

 Le programme d'Installation vous demandera de sélectionner le répertoire où se trouve le JDK. Si le JDK est installé il

sera le détec

| 🚈 An  | droid Studio Setup                                                                                                    |              |
|-------|----------------------------------------------------------------------------------------------------|--------------|
| 1     | Verifying your system meets the minimum<br>System Check                                                                | requirements |
| Webro | e could not detect a Java Development Kit (JDK) v7 or newer on your syst<br>wwse to its path if known:                 | em. Please   |
|       |                                                                                                    | Browse       |
| a     | r download the following compatible JDK: jdk-7u67-windows-i586, exe<br>nd press 'Next' after installation is complete. |              |
|       | OURS développement mobile, <b><u>Back Next &gt;</u></b> sabri.ghazi@univ-annaba.dz                                     | Cancel       |

| Android Studio Setup                                                                                                    |                                                        |                |  |  |
|----------------------------------------------------------------------------------------------------|--------------------------------------------------------|----------------|--|--|
|                                                                                                    | Verifying your system meets the minimu<br>System Check | m requirements |  |  |
| We could not detect a Jar<br>browse to its path if know                                                                                                    | va Development Kit (JDK) v7 or newer on your sy<br>vn: | /stem. Please  |  |  |
| C:\Program Files\Java\jr                                                                                                    | re7                                                    | Browse         |  |  |
| C:\Program Files\Java\jre7 Browse<br>or download the following compatible JDK: jdk-7u67-windows-i586.exe<br>and press 'Next' after installation is complete. |                                                        |                |  |  |
|                                                                                                    | < <u>B</u> ack <u>N</u> ext >                          | Cancel         |  |  |

sabri.ghazi@univ-annaba.dz

#### Installation d'Android Studio Après, l'Installer vous demandera de sélectionner les répertoires dans lesquels Le SDK et STUDIO vont être installés

| - | Android Studio Setup                                                                                                    |            |
|---|----------------------------------------------------------------------------------------------------|------------|
|   | Configuration Settings<br>Install Locations                                                                                       |            |
|   | Android Studio Installation Location                                                                                              |            |
|   | The location specified must have at least 500MB of free space.<br>Click Browse to customize:                                      |            |
|   | D:\ANDROID\STUDIO                                                                                                    | Browse     |
|   | Android SDK Installation Location<br>The location specified must have at least 3.2GB of free space.<br>Click Browse to customize: |            |
|   | D: \ANDROID \SDK                                                                                                    | Browse     |
|   |                                                                                                    |            |
|   | COURS développement mobile, < <u>B</u> ack <u>N</u> ext<br>sabri.ghazi@univ-annaba.dz                                             | : > Cancel |

| 🚈 Android Studio Set                                                                                                    | ıp                                                                       |                            |                |
|----------------------------------------------------------------------------------------------------|--------------------------------------------------------------------------|----------------------------|----------------|
|                                                                                                    | <b>Installing</b><br>Please wait w                                       | hile Android Studio is bei | ing installed. |
| Extract: formatter.py                                                                                                    | ,                                                                        |                            |                |
| Extract: dircache.pr<br>Extract: dis.py 10<br>Extract: doctest.py<br>Extract: dumbdbm.pr<br>Extract: dummy_the<br>Extract: dummy_the<br>Extract: filecomp.py.<br>Extract: fileinput.py<br>Extract: fileinput.py<br>Extract: fileinput.py | / 100%<br>00%<br>100%<br>ead.py 100%<br>eading.py 100%<br>100%<br>/ 100% |                            |                |
|                                                                                                    |                                                                          | < <u>B</u> ack             | Next > Cancel  |

### Installation du HAMX

- C'est une librairie qu'on installe pour accélérer le fonctionnement de l'émulateur d'android.
- Il suffit juste de lancer le programme d'installation.
- Il est nécessaire d'activer l'accélération dans votre BIOS.

# Une fois l'installation terminée

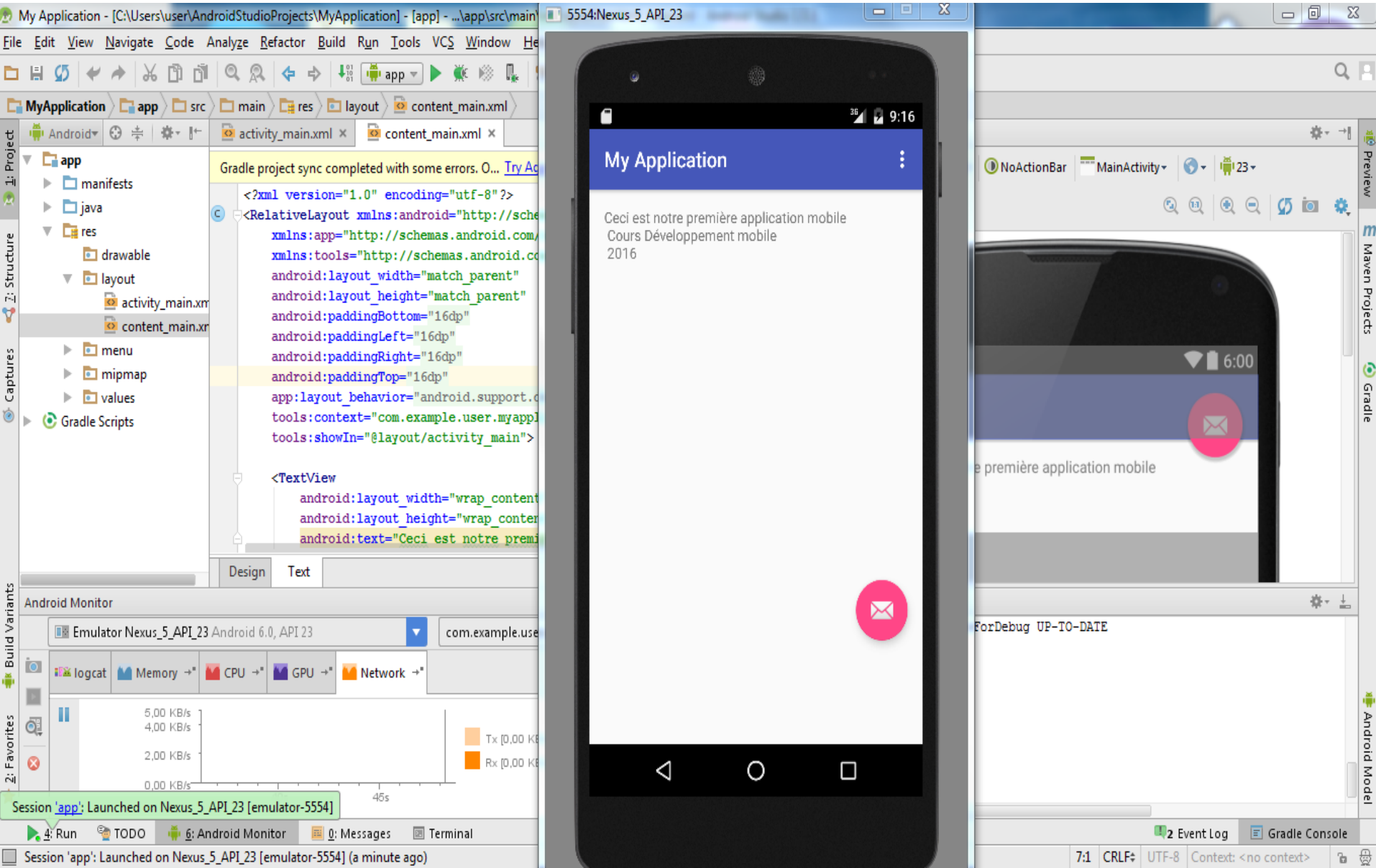

Après, on peut développer et tester nos application

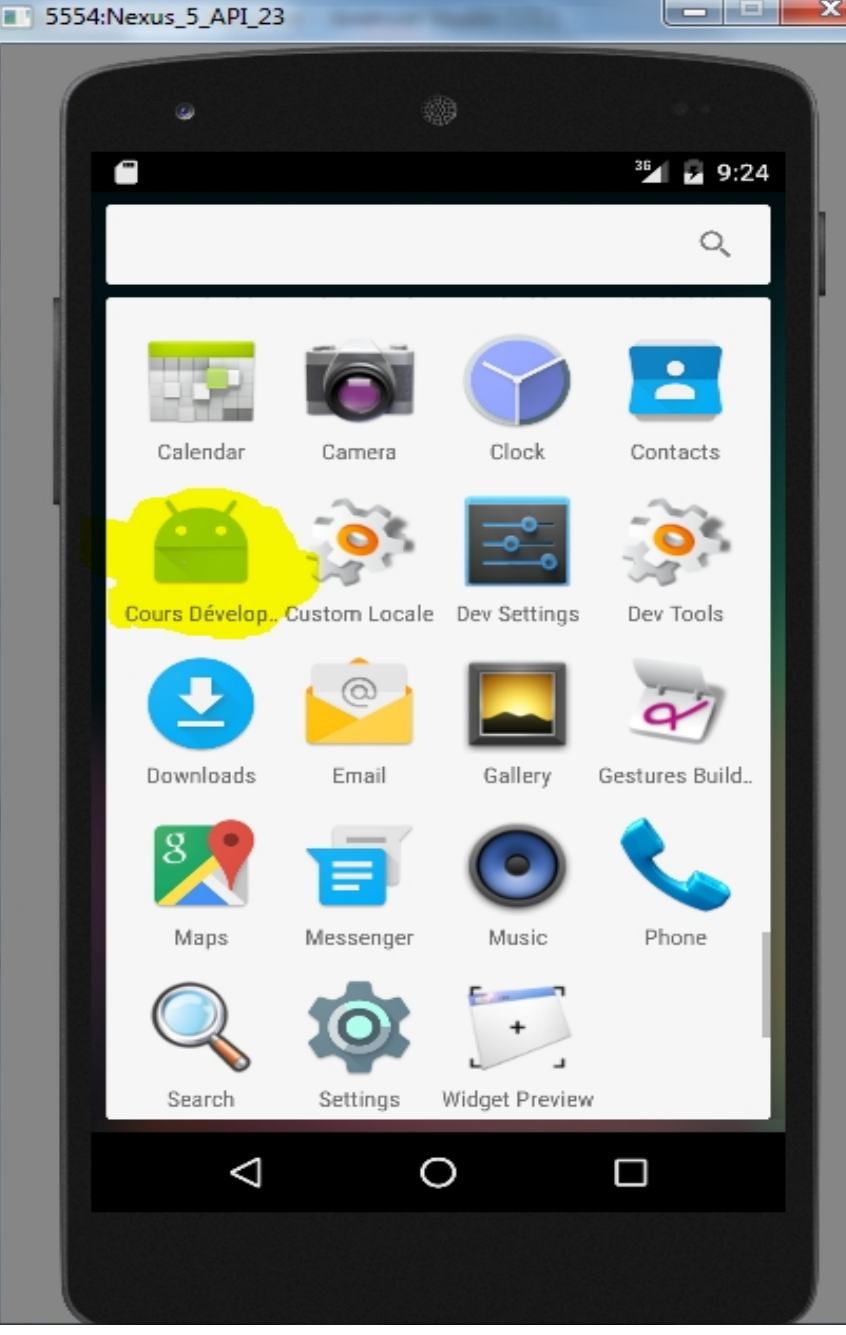